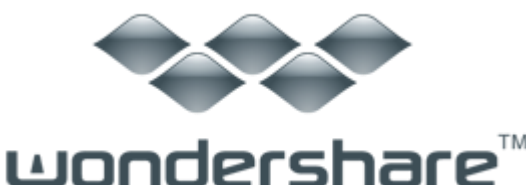

Video to DVD 2 (Win版) ガイド

# ステップ 1:動画・写真の追加

ステップ 2:ビデオ・画像の編集

ステップ 3:DVD メニューテンプレート、背景画像と音楽の追加

<u>ステップ 4:DVD 作成</u>

休日やお祭り、イベントで撮影したビデオや写真がたくさんありませんか?

『Video to DVD 2』を使用すれば、これらのビデオや写真から簡単に素敵な DVD ビデオを作成することができます。

Web 動画から、デジカメで撮った AVCHD/LITE 等の最新 HD ファイルまで、大量の動画から一気に DVD 作成!オリジナル DVD メニューも作れます。

あらゆる拡張子の動画を DVD にして自宅の大画面のテレビで見ることができ ます。

汎用動画形式は全て入力可能。多彩なメニューテンプレートで、メニュー作成 もらくらく!

高画質 HD ビデオ (AVCHD, H264/MPEG4AVC, 字幕付 MKV 等)の入力に対応。 ファイル形式の知識は全く必要ありません。「Video to DVD2」で DVD に書き 込めば DVD プレイヤーで再生ができます!

注意:「Video to DVD 2(Win版)」最新版にアップデートしたお客様は、も う一度テンプレートをインストールする必要があります。

以下より『Video to DVD 2』の使用方法をご案内いたします。

プログラムを起動して、下記のような画面が表示します。

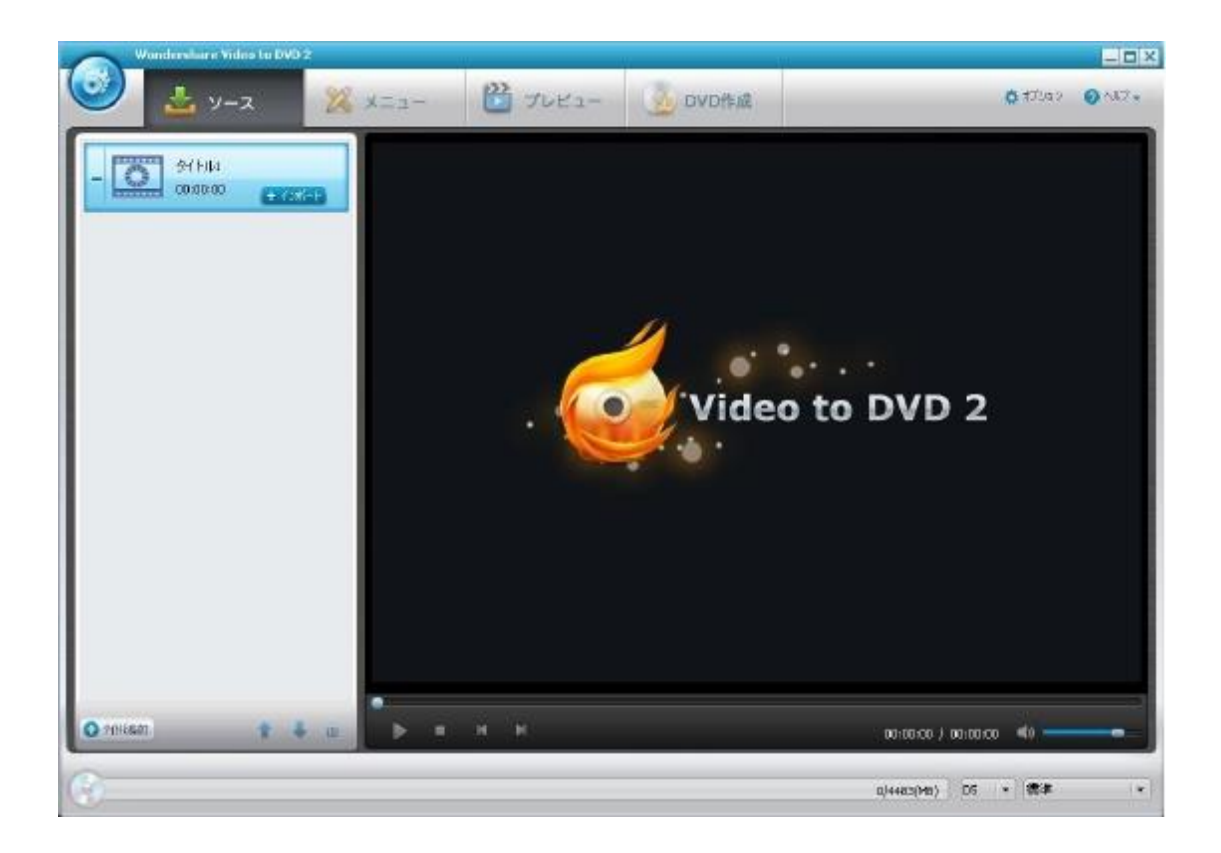

## ステップ 1: 動画・写真の追加

「インポート」をクリックして、DVD 作成に使用したい動画・写真を HDD から ブラウズするだけで、『Video to DVD 2』にインポートすることができます。 WMV、M2TS、FLV、MTS、MKV、MPG など、多様な動画形式をサポートしています。

2つの方法でファイルを追加することができます:

A. 画面右上の「インポート」ボタンをクリックすると、ファイルを追加する ことができます。

B. ビデオや写真を直接プログラムのドラッグアンドドロップで移動すると、 追加することができます。

ヒント:「↑」、「↓」ボタンをクリックすることでファイルの順番を調整することができます。

## ステップ2:ビデオ・画像の編集

ビデオを編集したい場合は、編集したいビデオを選択して、 をクリックしてください。

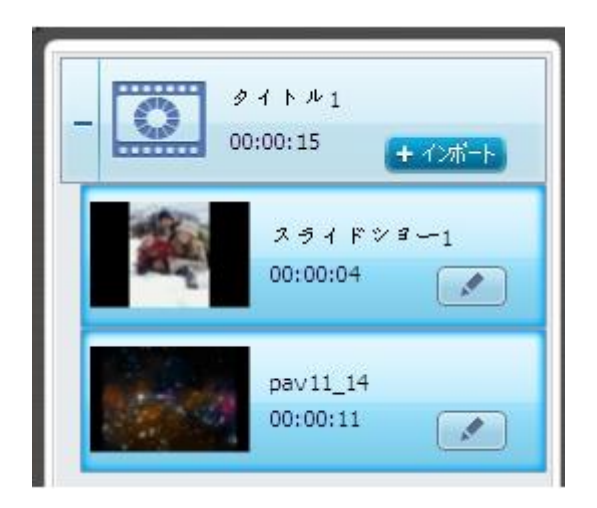

編集画面が起動し、クロップ、回転、トリム(トリミング)、透かしの挿入、 効果(エフェクト)の設定等の編集を行うことができます。

| 🧉 टर्नि महिम    |         |     |                    | ×            |
|-----------------|---------|-----|--------------------|--------------|
|                 | お誕生     | 8   |                    |              |
|                 |         |     |                    | Wonde        |
| ▶■ඞ່≱∡₽₩.★      |         |     | 00:00              | :43/00:01:43 |
| クロップ トリム 透かし 字幕 |         |     |                    |              |
| ズーム: 元の解像度を保持 ▼ | 明るさ:    | × — | <br>ò́; o          |              |
| 効果: 効果なし ▼      | コントラスト: | •   | <br>• •            |              |
|                 | 彩度:     | •   | <br><b>II</b> 0    |              |
| 129-1-11/40     | 音量:     | •   | <br><b>4</b> Ø 100 | リセット         |
|                 |         |     | ОК                 | 生やンセル        |

追加した画像を編集したい場合は、編集したいビデオを選択して、「をクリックしてください。

画像にテキストを付けたり、トランジションを応用したり、画像スライドショーに BGM を挿入したりすることができます。

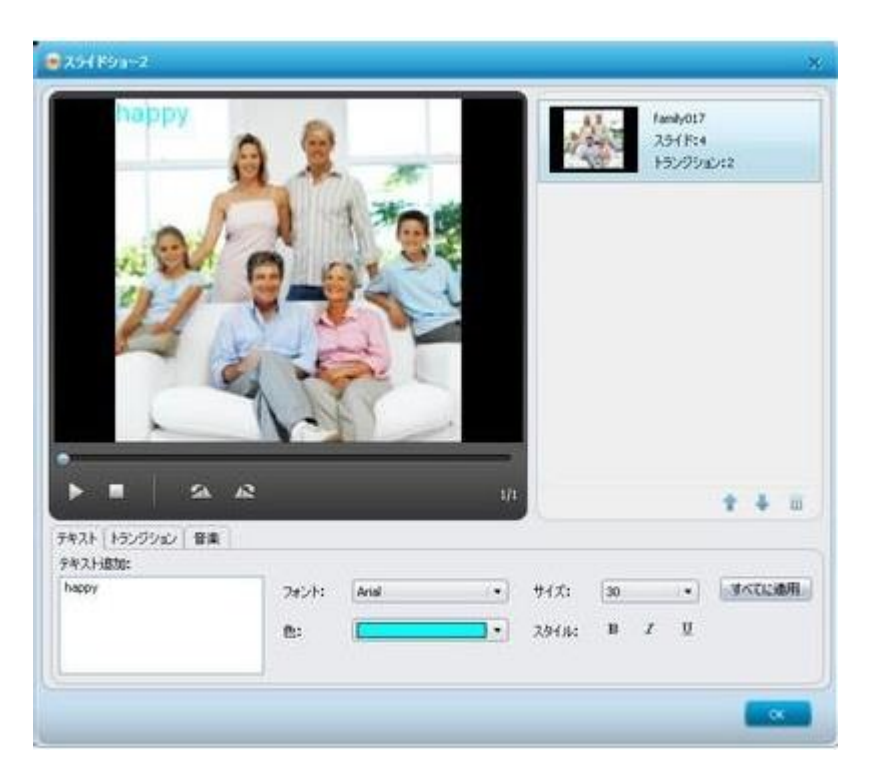

ステップ 3:DVD メニューテンプレート、背景画像と音楽の追

加

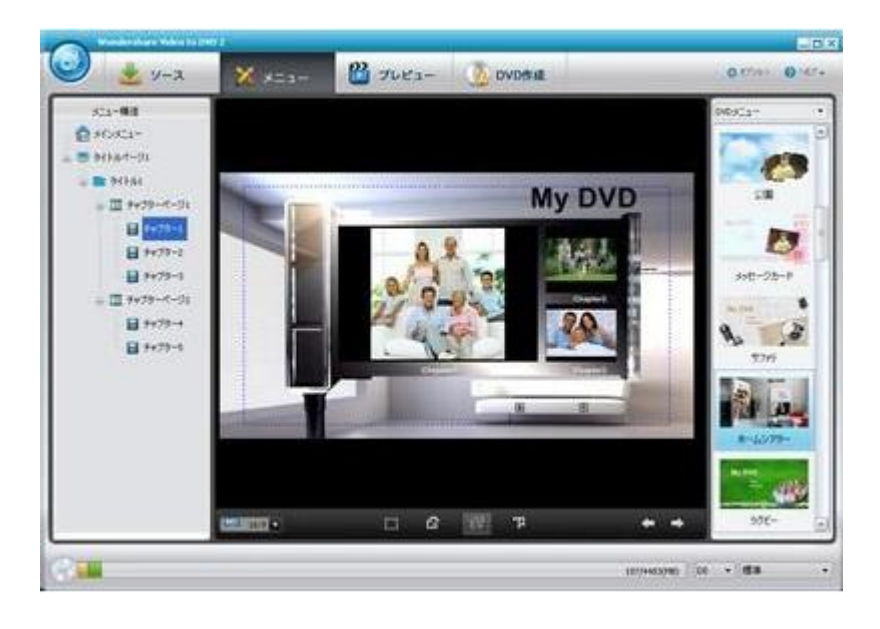

静止画の DVD メニューから選択して設定することができます。

DVD メニューをカスタマイズするには、 ボタンをクリックして、DVD メ ニューの背景イメージ用に「背景」で任意の画像を追加することができます。 同様に、「背景音楽」をクリックすることで、BGMを変更することができま す。

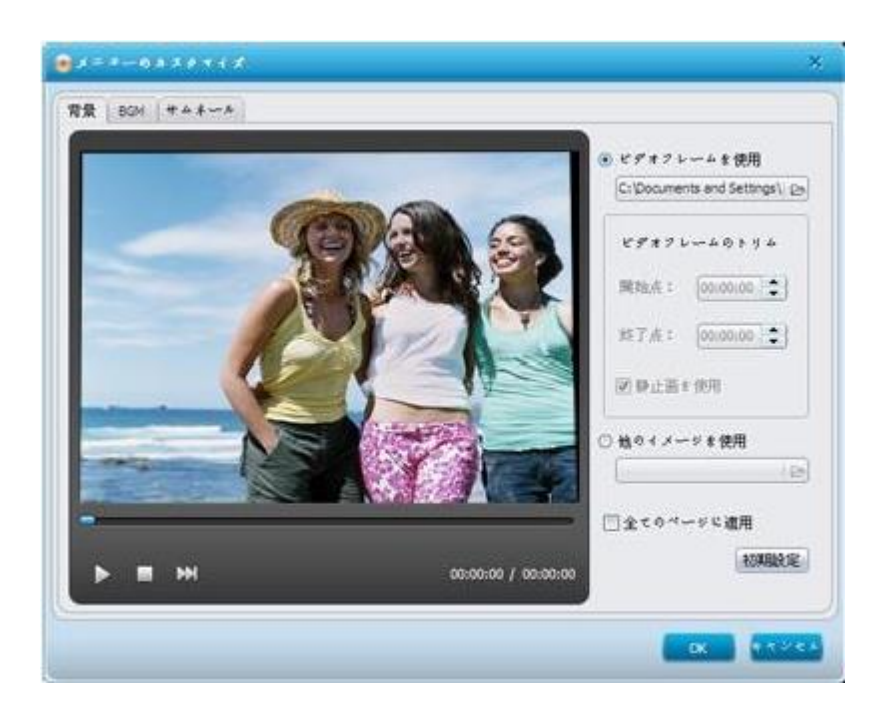

### チャプターの作成方法

メニュータブ → Scenes をダブルクリック → 動画を選択 → チャプター作 成ボタンをクリックして、チャプターウィンドウを開く

### 手動でチャプターを追加

位置にスライダーを移動して、「チャプターを作成」をクリックして新たなチャプターを作成

#### 自動的にチャプターを作成

動画を等しいセグメントに分割することでチャプターを作成します。「チャプ ター設定」を選択して、数字を入力してから、「自動的にチャプターを挿入」 をクリックして、チャプターを作成します。

#### チャプターの削除

チャプターを削除するには、削除しようとするチャプターを選択して、「削除」 をクリックします。 すべてのチャプターを削除するには、「全て削除」をク リックします。

**ヒント**: タイトルの下にある各動画・スライドショーは一つのチャプターとなります。動画やスライドショーをより多くのチャプターに分割することができます。

**注意**: チャプターの有効性を確保するために、チャプターを作成した後、他の 操作をしないでください。

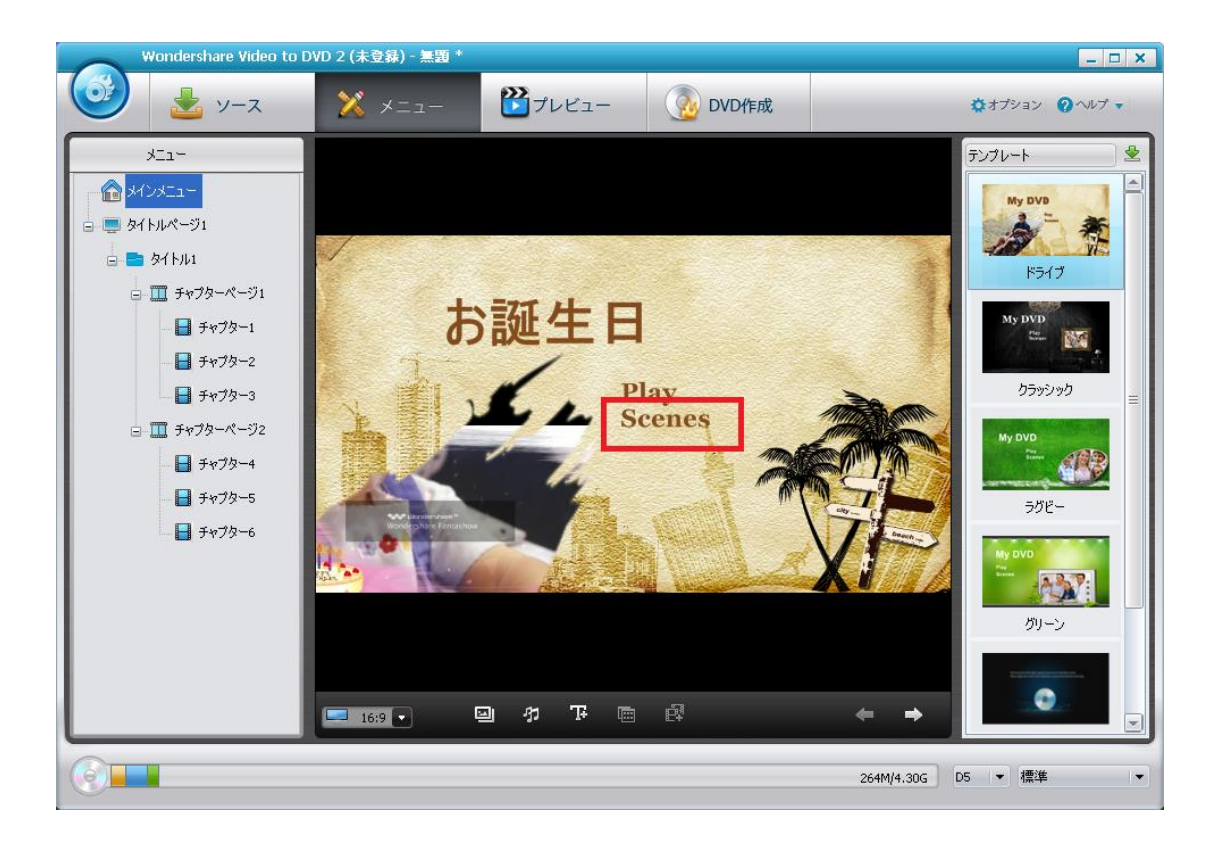

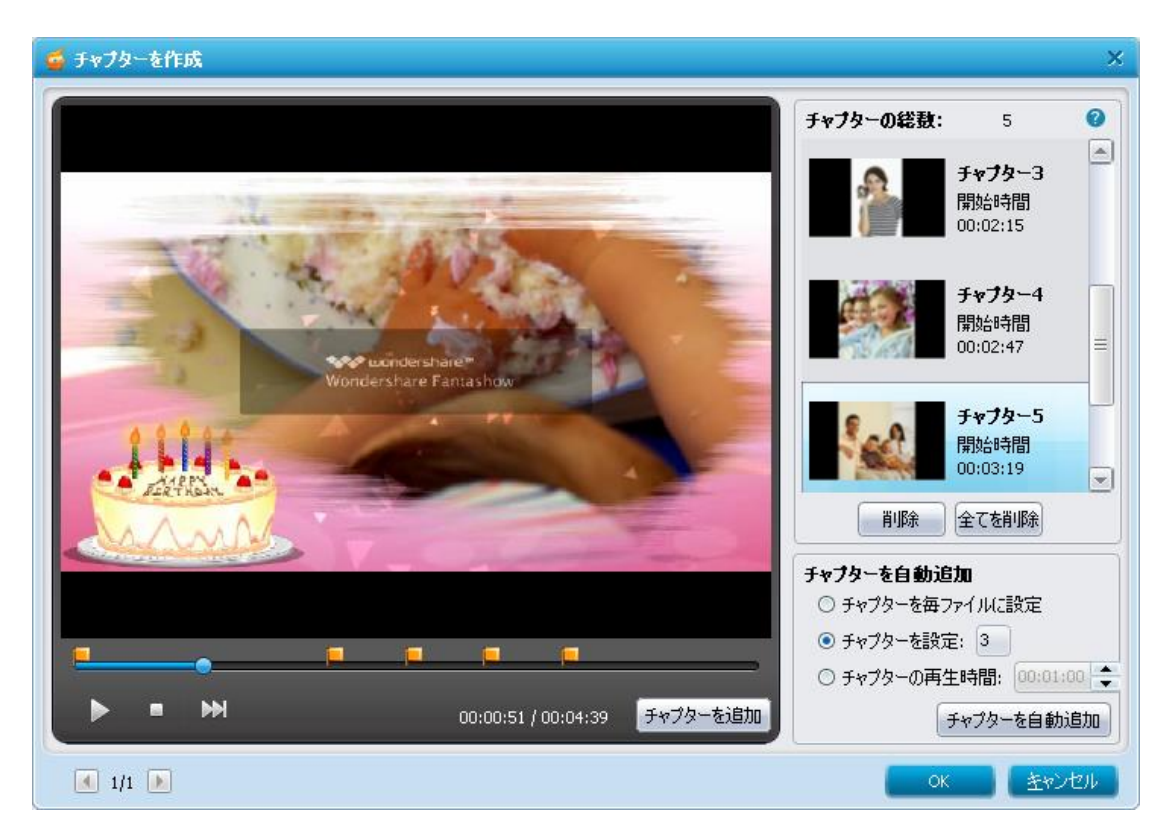

## ステップ 4:DVD 作成

全ての編集作業が終了したら、「プレビュー」ボタンをクリックしてください。 DVD を作成する前に、どのようになるかを見ることができます。

問題がなければ、「DVD 作成」をクリックしてください。

| 8 | ]] DVD 作成    | ☑ 150イメージを保存           |    |
|---|--------------|------------------------|----|
| 1 | FAC:         | ディスク作成可能なドライブが見つか。* 更新 | 32 |
| Ŧ | *1スクラール: (1) | My DVD                 | 10 |

出力形式とディレクトリーを選択します。DVD ディスクに作成するか、ISO イ メージを保存するか、二つの選択肢があります。各設定が終わったら、「DVD 作成」をクリックすると、DVD の作成を開始します。

ヒント: DVD に保存したビデオや写真の容量が 4.7GB を超えた場合、一層式の DVD には保存できません。二層式の DVD メディア(DVD±DL)を挿入すると、 プログラムが自動的に2層式の DVD を作成します。

DVD の作成を開始する前に、「ドライブが見つかりません。」とのダイヤログが表示されたら、どうすればいいのでしょうか?

この問題を修復するには、下記の手順に従ってください。

- 1. プログラムを再起動して、もう一度試してください。
- ステップ1で解決できない場合は、プログラムを再インストールしてから、 ドライバーをアップデートしてください。

### ドライバのアップデート方法

1. お持ちの PC に内蔵 DVD ドライバーがある場合、PC に接続された CD を利 用して、DVD ドライバーを再インストールしアップデートします。

 外付けの DVD ドライバがある場合、DVD ドライバのメーカーを調べ、当該 メーカーのホームページより DVD ドライバーの最新バージョンをダウンロー ドします。

「DVD ディスクを挿入してください。」とのダイヤログが表示されたら、どう すればいいのでしょうか?

まず、空白で、綺麗で、破損されていない、書き込み可能な DVD ディスクを挿入していることを確認してください。使ったことのある RW ディスクへのファ イルの書き込みはサポートされていません。

ディスクを挿入したとしても、「DVD ディスクを挿入してください。」とのダ イヤログがまた表示される場合、もう一枚のディスクまたは他の種類のディス クを試してください。もう一つの解決案として、ディスクを取り出して、プロ グラムを終了して、ディスクを再挿入して、プログラムを再起動して試すこと が挙げられます。

上記のソリューションで解決できない場合、プログラムを再インストールして、 ドライバーをアップデートしてください。

## ドライバのアップデート方法

1. お持ちの PC に内蔵 DVD ドライバーがある場合、PC に接続された CD を利 用して、DVD ドライバーを再インストールしアップデートします。

 外付けの DVD ドライバがある場合、DVD ドライバのメーカーを調べ、当該 メーカーのホームページより DVD ドライバーの最新バージョンをダウンロー ドします。

ヘルプ更新:2015 年9月 ◎株式会社ワンダーシェアーソフトウェア